MENDELU
 Odbor informačních
 technologií

# Zadání výkazu z tuzemské pracovní cesty

Detailní postup

oit.mendelu.cz

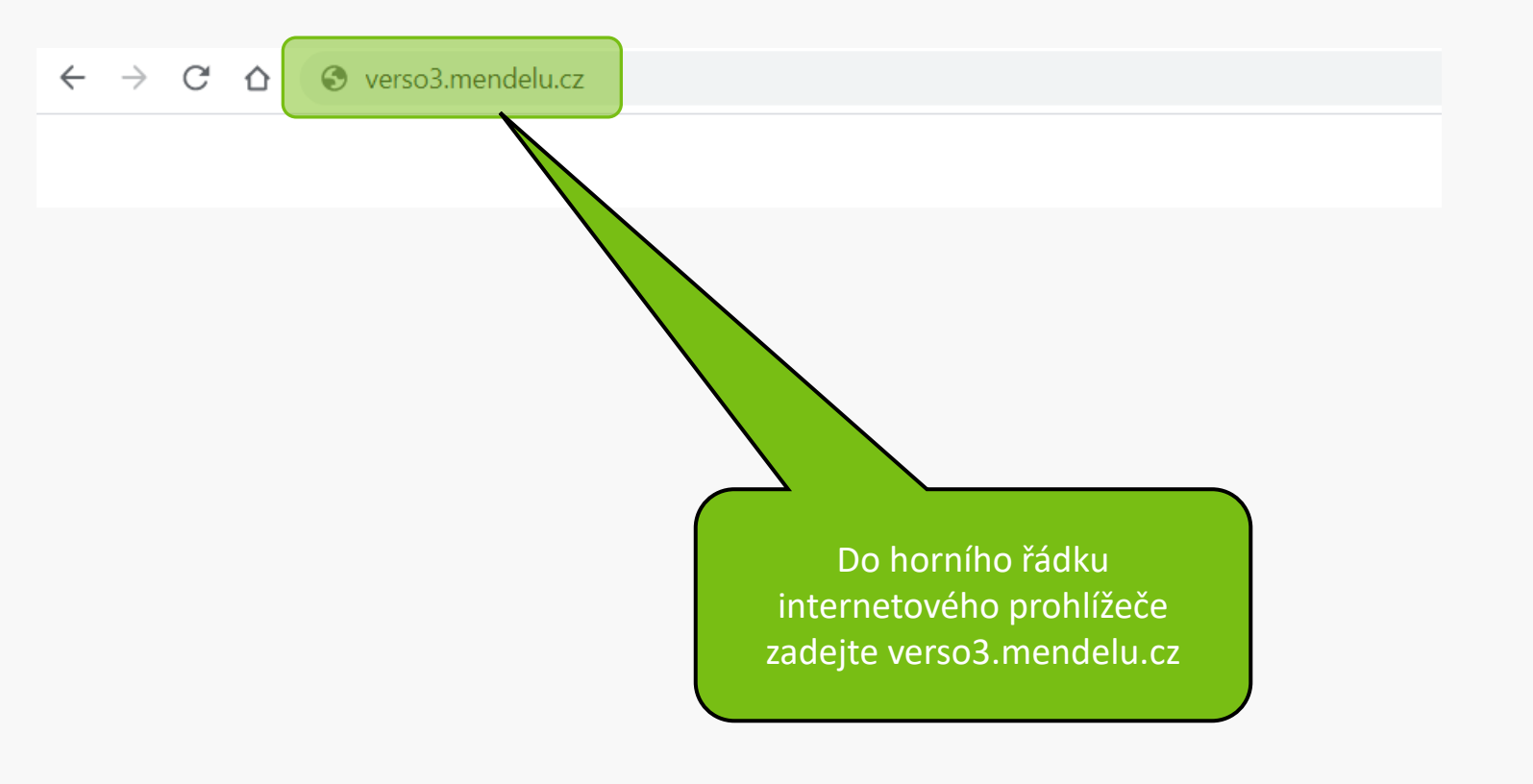

### Upozornění:

V době mezi 20:00 až 24:00 hod bude probíhat údržba Shibbolethu, která může dočasně bránit novému přihlášení. V takovém případě, prosím, přihlášení po chvíli opakujte.

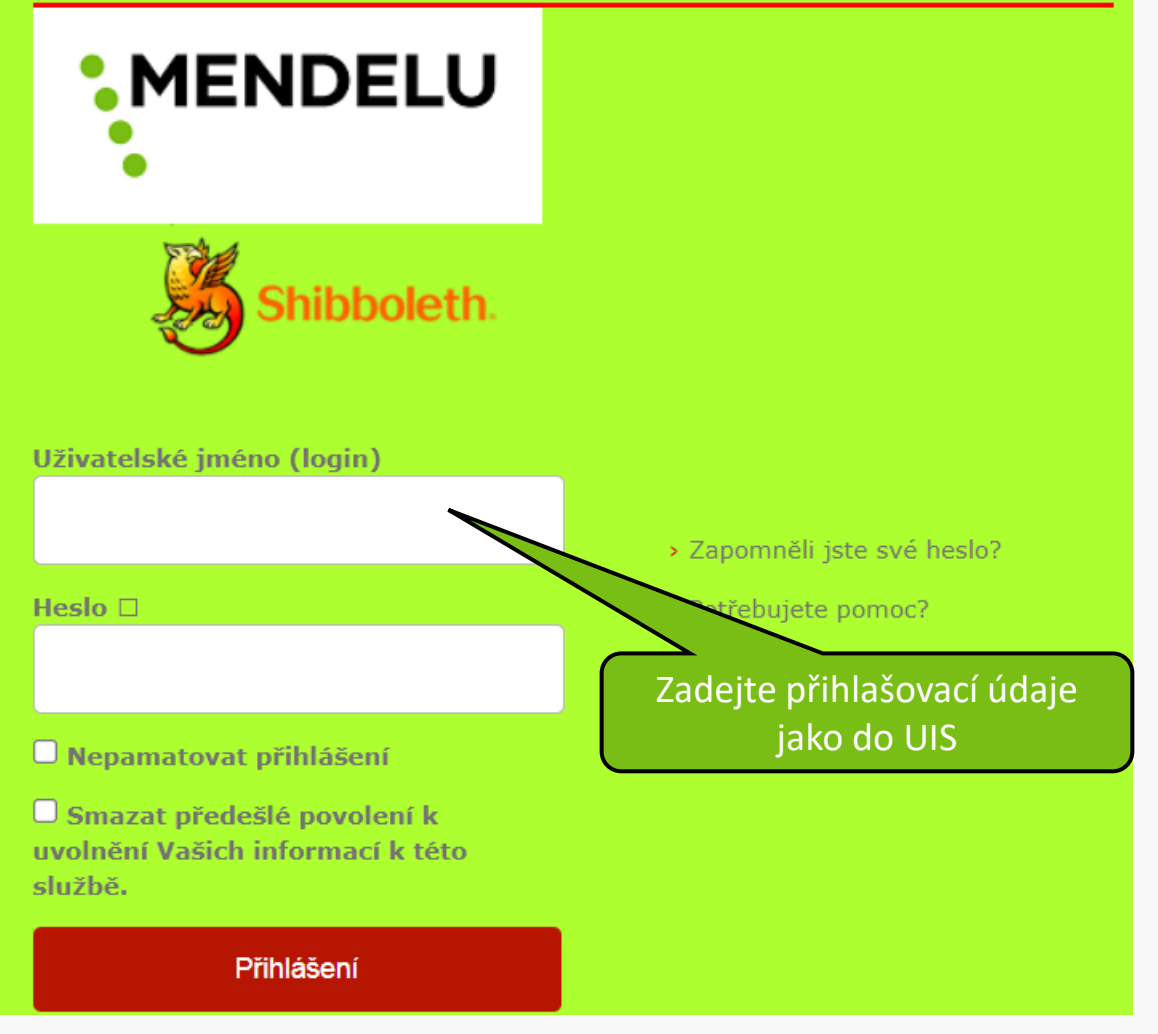

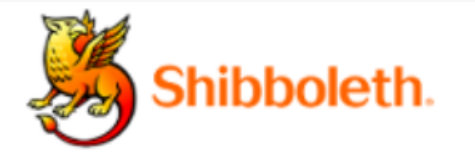

### Informace poskytnuté službě

| uid   | gotthard |
|-------|----------|
| uisId | 3666     |

Budete-li pokračovat, informace uvedené výše budou poskytnuty službě, ke které se přihlašujete. Souhlasíte s uvolňováním těchto informací kdykoliv budete ke službě v budoucnu přistupovat?

Zvolte, jak dlouho má platit souhlas s uvolňováním informací:

- Zeptat se znovu při dalším přihlášení
  - Souhlasím s odesláním svých informací pro toto konkrétní přihlášení.

Zeptat se mě znovu, pokud se změní informace posílané této službě

 Souhlasím, aby stejné informace byly poslány této službě automaticky i v budoucnu.

Již se znovu neptat.

• Souhlasím, že všechny mé informace budou odeslány jakékoliv službě.

Toto nastavení může být kdykoliv odvoláno pomocí zaškrtávacího políčka na přihlašovací stránce.

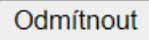

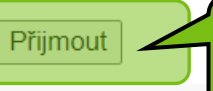

Potvrďte souhlas s předáním informací

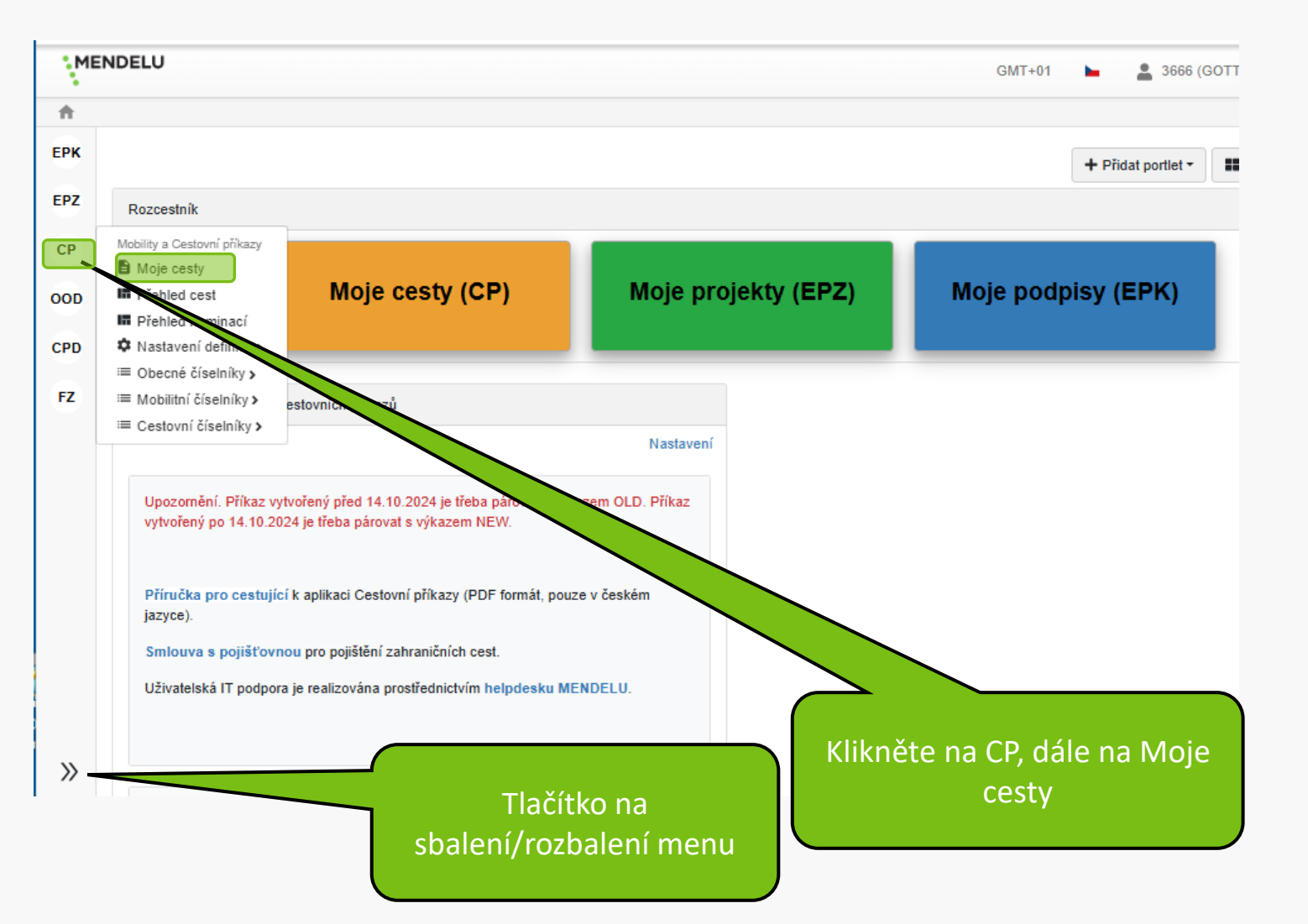

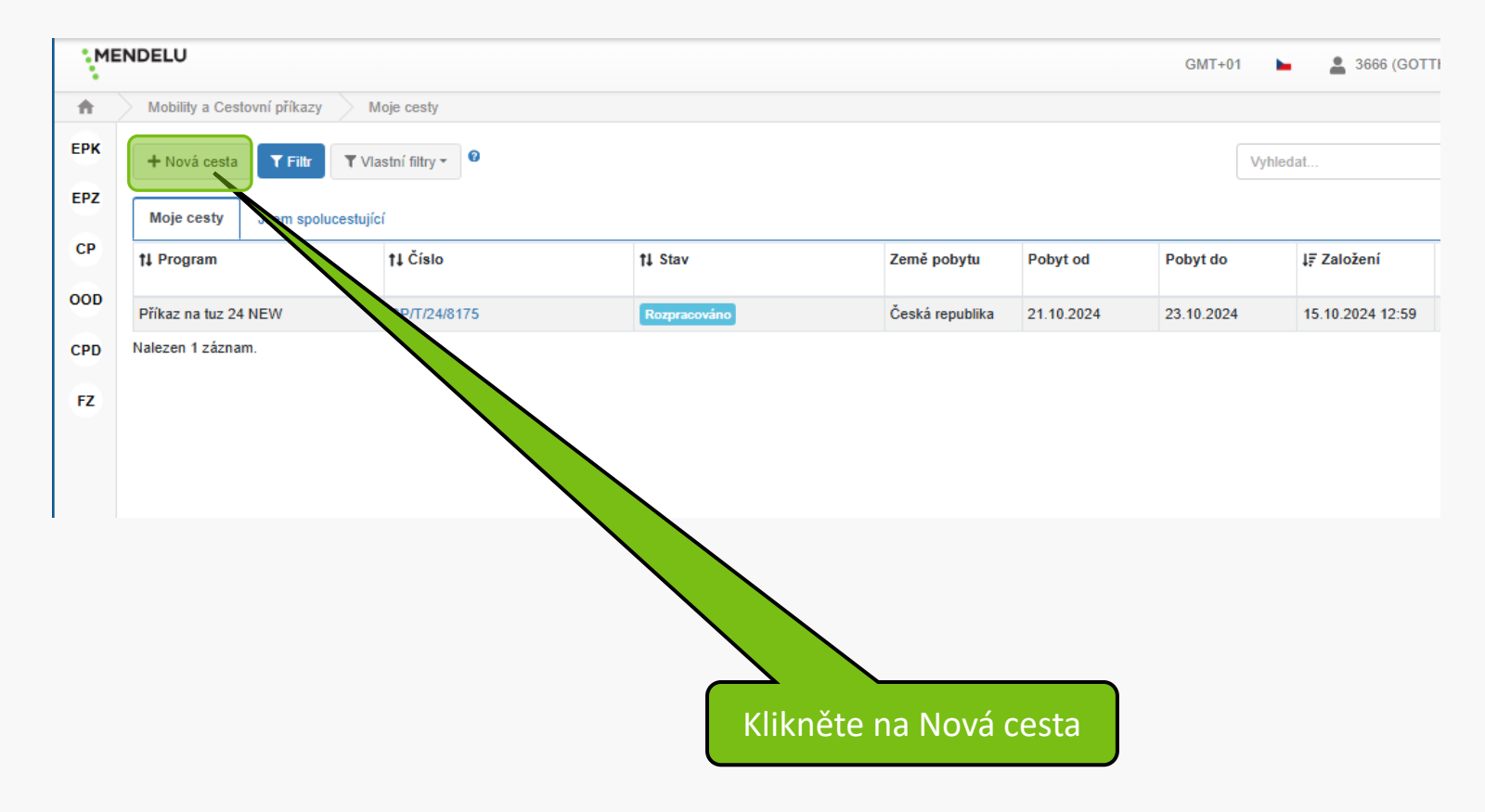

| M      | ENDELU                                     |                                         |                                             |                                            |
|--------|--------------------------------------------|-----------------------------------------|---------------------------------------------|--------------------------------------------|
| •<br>♠ | Mobility a Cestovní příkazy Moje cesty     | Detail cesty                            |                                             |                                            |
| ЕРК    |                                            | · · · · · · · · · · · · · · · · · · ·   | Klikněte                                    | na dlaždici "Výkaz z                       |
| EPZ    | Pro vyber programu pro zalozeni formula    | ire cesty kliknete na tabulku programu. | tuzems                                      | ske pracovní česty "                       |
| CP     |                                            |                                         |                                             |                                            |
| OOD    | 2025 ->                                    | 2025                                    | 2025 ->                                     | 2025 ->                                    |
| CPD    | Příkaz na tuzemskou pracovní<br>cestu 2025 | Výkaz z tuzemské pracovní cesty 2025    | Příkaz na zahraniční pracovní<br>cestu 2025 | Výkaz ze zahraniční pracovní<br>cesty 2025 |
| FZ     |                                            |                                         |                                             |                                            |
|        | Uzávěrka příjmů cest                       | Uzávěrka příjmů cest                    | Uzávěrka příjmů cest                        | Uzávěrka příjmů cest                       |
|        | MENDELU 31.12.2025 23:59                   | MENDELU 21.1.2026 23:59                 | MENDELU 31.12.2025 23:59                    | MENDELU 21.1.2026 23:59                    |
|        |                                            |                                         |                                             |                                            |

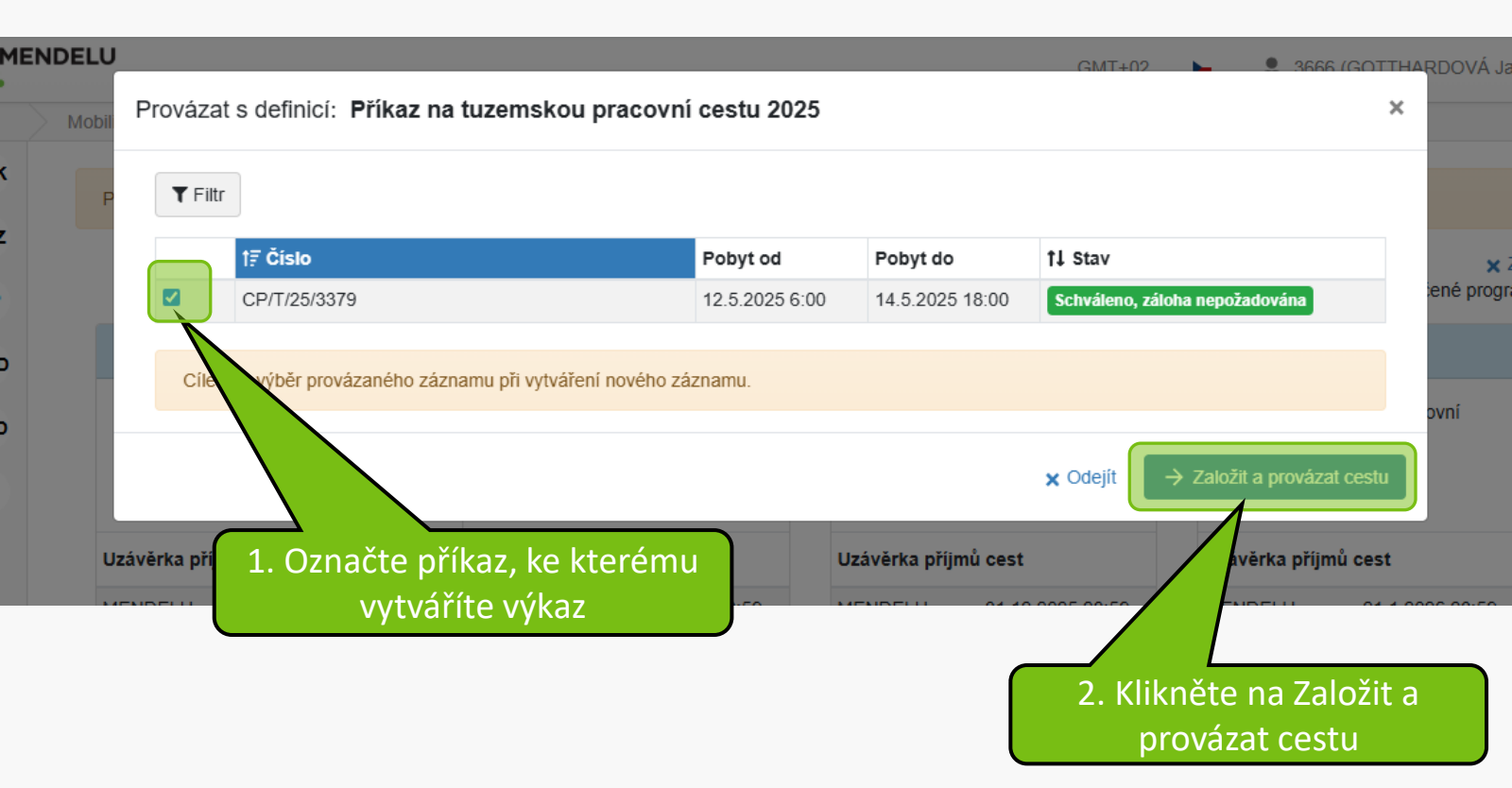

## Do výkazu se přenesly všechny údaje zadané v příkazu. Je třeba upravit dle skutečnosti a uložit disketou

ODJEZD - NÁVRAT

| Místo a čas odjezdu                       |              |                      | Místo a čas příjezdu |                                          |                 |
|-------------------------------------------|--------------|----------------------|----------------------|------------------------------------------|-----------------|
| Stát *                                    | Adres        | a výjezdu na cestu * | Stát *               | Adresa návi                              | ratu z cesty *  |
| Česká republika                           | Brnc         | ) Luční 4            | Česká repub          | lika Brno Lučn                           | í 4             |
| Datum výjezdu * 💡                         |              |                      | Datum návratu * 👩    | Počet dnů n                              | a cestě *       |
| 12.5.2025 6:30                            |              |                      | 14.5.2025 18:00      |                                          | 3               |
| MÍSTO A F + Přidat místo a účel poby Stát | PROGRAM CEST | Pobyt od             | Pobyt do             | Poskytnutá strava<br>Snídaně Oběd Večeře | Rozbalit vše 👻  |
| Česká republika                           | Praha        | 12.5.2025 6:30       | 14.5.2025 18:00      | Snídaně Oběd Večeře                      | + Přerušení 🔟 👻 |
| Druh cesty * Jiný důvod × +               |              |                      |                      |                                          |                 |
| Předat ke SCHVÁLEN<br>Spolucestující      |              | Zvětšit po           | ole Poznámka 💡       |                                          | E Zvetšir pole  |

#### Povinná pole jsou označena \*

#### UPOZORNĚNÍ:

Pro vycestování soukromým vozidlem je povinné vždy vložit do příloh níže:

- · scan technického průkazu
- · scan povinného a havarijního pojištění

#### Za ověření pojištění odpovídá vedoucí pracovník.

🛪 Způsob dopravy

| Použité dopravní prostředky * |                            | Typ vozidla 🛛 😮 |     | Тур РНМ 💡               |                      |
|-------------------------------|----------------------------|-----------------|-----|-------------------------|----------------------|
| Auto vlastní 🗙 🕂              |                            | osobní          |     | Motorová nafta          | <ul> <li></li> </ul> |
| Registrační značka 💡          | Spotřeba vozu / 100 km 🛛 💡 | Ujeté km 👩      |     | Cena pohonných hmot 🛛 🔞 |                      |
| kkk                           | 5,1                        |                 | 600 |                         | 36,1                 |

### **BOPLŇUJÍCÍ INFORMACE**

### Výše procenta stravného – měňte na 0% pouze v případě, že Vám stravné zcela hradí jiná organizace \*

| 100 %                                    |                                 | ~                                     |  |
|------------------------------------------|---------------------------------|---------------------------------------|--|
|                                          |                                 |                                       |  |
| Finanční položky                         |                                 |                                       |  |
| + Přidat Podpoložka - náklady na dopravu | + Přidat Podpoložka - ubytování | + Přidat Podpoložka - vedlejší výdaje |  |

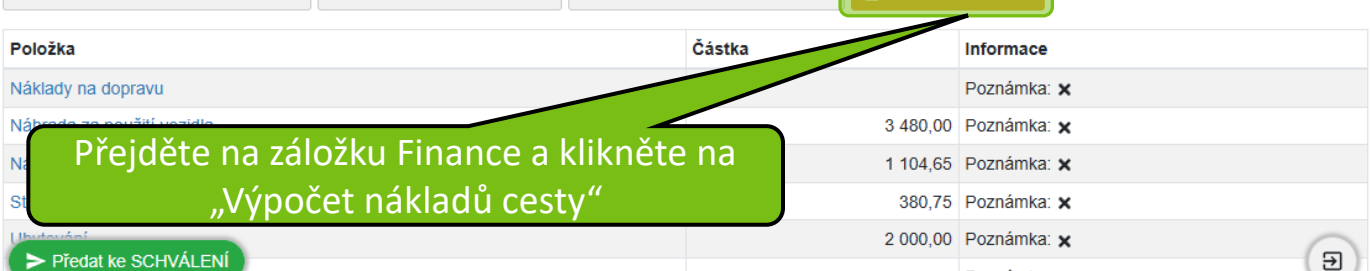

### 1. Upravte, doplňte finanční položky (kliknutím na příslušnou položku)

| -    |        | <br>· · · |
|------|--------|-----------|
| Eina | non    |           |
| гша  | II CII |           |
|      |        | <br>,     |

+ Přidat Podpoložka - náklady na dopravu

+ Přidat Podpoložka - ubytování

+ Přidat Podpoložka - vedlejší výdaje

🛛 🕁 Výpočet nákladů ces

| Položka                                                | Částka   | Informace   |
|--------------------------------------------------------|----------|-------------|
| Náklady na dopravu                                     |          | Poznámka: 🗙 |
| Náhrada za použití vozidla                             | 3 480,00 | Poznámka: 🗙 |
| Náhrada za PHM                                         | 1 104,65 | Poznámka: 🗙 |
| Stravné                                                | 380,75   | Poznámka: 🗙 |
| Ubytování                                              | 2 100,00 | Poznámka: 🗙 |
| Vedlejší výdaje                                        |          | Poznámka: 🗙 |
| Celkem                                                 | 7 065,41 | Poznámka: 🗙 |
| K vrácení cestujícím (-) / k doplacení cestujícímu (+) | 6 965,40 | Poznámka: 🗙 |
| Vyplacená záloha                                       |          | Poznámka: 🗙 |

Hromadně editovat

Náklady cesty byly vypočteny k 2.5.2025 15:41.

### Zdroje financování pro celou dobu pobytu

+ Přidat ns-zdroj + Přidat spp-zdroj

| Finanční zdroj                                                                                                    | †↓ Částka (CZK) | Schvalovatelé |
|----------------------------------------------------------------------------------------------------|-----------------|---------------|
| NS: 000000961 Zdroj: 00000001502                                                                                                    | 141,89          | ٤             |
| NS: 000000960 Zdroj: 00000001106 SPP: IN9230081                                                                                        | 6 823,51        | 1             |
| Nalezeny 2 záznamy.<br>Předat ke SCHVÁLENÍ menší než celková částka (7 065,41) z finančních položek. Celkové náklady jsou vyšší o 100, | 2. Uložte       |               |

| + Přidat Podpoložka - náklady na dopravu   | + Přidat Podpoložka - ubytování | + Přidat Podpo | oložka - vedlejší výdaje | 🖬 Výpočet ná | kladů cesty |
|--------------------------------------------|---------------------------------|----------------|--------------------------|--------------|-------------|
| Položka                                    |                                 |                | Částka                   |              | Informace   |
| Náklady na dopravu                         |                                 |                |                          |              | Poznámka    |
| Náhrada za použití vozidla                 |                                 |                |                          | 3 480,00     | Poznámka    |
| Náhrada za PHM                             |                                 |                |                          | 1 104,65     | Poznámka    |
| Stravné                                    |                                 |                |                          | 380,75       | Poznámka    |
| Ubytování                                  |                                 |                |                          | 2 100,00     | Poznámka    |
| Vedlejší výdaje                            |                                 |                |                          |              | Poznámka    |
| Celkem                                     |                                 |                |                          | 7 065,41     | Poznámka    |
| K vrácení cestujícím (-) / k doplacení ces | stujícímu (+)                   |                |                          | 7 065,40     | Poznámka    |
| Vyplacená záloha                           |                                 |                |                          |              | Poznámka    |

Hromadně editovat

Náklady cesty byly vypočteny k 2.5.2025 15:50.

### Zdroje financování pro celou dobu pobytu

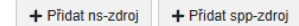

| Finanční zdroj                                                           |                                                                                | _       |               | †↓ Částka (CZK) |          | Schvalovatelé |          |
|--------------------------------------------------------------------------|--------------------------------------------------------------------------------|---------|---------------|-----------------|----------|---------------|----------|
| NS: 0000000961                                                           | Zdroj: 00000001502                                                             |         |               |                 | 241,9    |               | *        |
| NS: 000000960                                                            | Zdroj: 000000001106 SPP: IN9                                                   | 230 1   |               |                 | 6 823,51 |               | <b>±</b> |
| Nalezeny 2 záznan<br>Přílohy<br>Povolené přípon<br><u> </u> Přetáhněte s | ıy.<br>y souborů: .pdf, .jpeg, .docx, .jpg<br>oubor, nebo vyberte kliknutím zd | e.      |               |                 |          |               |          |
| †↓ Název                                                                 | †↓ Typ přílohy                                                                 | t↓ Ori  | lis           |                 | t↓ N     | ahráno        | Akce     |
| Žádná příloha zatí                                                       | m nehvla vložena                                                               |         |               |                 |          |               |          |
| Po kliknu                                                                | tí na označení z                                                               | droje m | ůžete opravit | částku          | 2.Ulo    | ožte          | 90       |

| Celkem                                                                               | 6 823,51 Poznámka: 🗙                                                                                                    |
|--------------------------------------------------------------------------------------|----------------------------------------------------------------------------------------------------|
| K vrácení cestujícím (-) / k doplacení cestujícímu (+)                               | 🔄   🗹 📜 🖛   Skoleni_tuz 🛛 🗆 🗙                                                                                             |
| Vyplacená záloha                                                                     | Soubor Domů Sdílení Zobrazení 🔨 🥐                                                                                         |
| Náklady cesty byly vypočteny k 9.11.2024 21:01.                                      | Image: Schránka Uspořádat     Nový     Otevřít     Vybrat       Image: Schránka Uspořádat     Nový     Otevřít     Vybrat |
| Zdroje financování pro celou dobu pobytu                                             |                                                                                                    |
| + Přidat spp-zdroj + Přidat ns-zdroj                                                 | Service Nazev                                                                                                    |
|                                                                                      | 3D objekty                                                                                                    |
| Finanční zdroj                                                                       | 11 Bokumenty                                                                                                    |
| NS: 000000960 Zdroj: 00000001101                                                     | 🔮 ftp.nkp.cz 💏 JiZdenka.jpg                                                                                               |
| NS: 000000960 Zdroj: 00000001106 SPP: IN9230081                                      | Hudba                                                                                                    |
|                                                                                      | Smlouva povinne                                                                                                    |
| Należeny z zaznamy.                                                                  | Plocha                                                                                                    |
| Přílohy                                                                              | Stažené soubory                                                                                                    |
| Povolene pripony souboru: .pdf, .jpeg, .docx, .jpg                                   | Videa                                                                                                    |
|                                                                                      | 👟 system (C:)                                                                                                    |
|                                                                                      | data (D:)                                                                                                    |
| †↓ Název                                                                             | opis Počet položek: 8                                                                                                    |
| Žádná příloha zatím nebyla vložena.                                                  |                                                                                                    |
| Předat ke SCHVÁLENÍ<br>Do oblasti příloh je<br>přetáhnout všen<br>naskenované doklad | e třeba<br>chny<br>dy vydání                                                                                              |

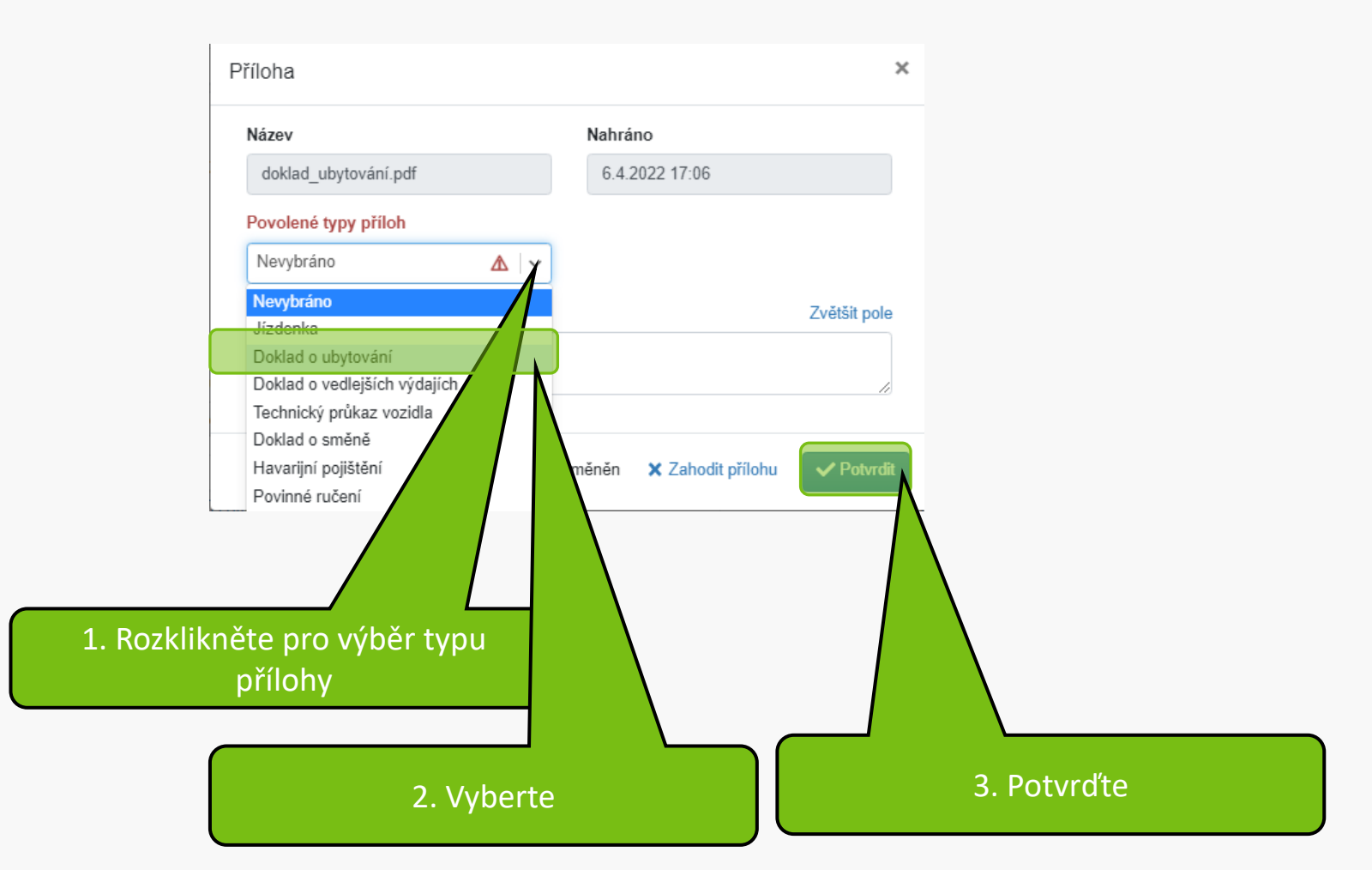

### Zdroje financování pro celou dobu pobytu

| + Přidat spp-zdroj                             |                             |          |                 |                 |         |
|------------------------------------------------|-----------------------------|----------|-----------------|-----------------|---------|
| Finanční zdroj                                 |                             |          | †↓ Částka (CZK) | Schvalovatelé   |         |
| NS: 000000960 Zdroj: 00000001101               |                             | 4 823    | ,51             |                 |         |
| NS: 000000960 Zdroj: 00000001106               | SPP: IN9230081              | 2        | ۵00             |                 |         |
| Nalezeny 2 záznamy.                            |                             |          |                 |                 |         |
| Přílohy Povolené přípony souborů: .pdf, .jpeg, | .docx, .jpg<br>iknutím zde. |          |                 |                 |         |
| †↓ Název                                       | †↓ Typ přílohy              | †↓ Popis |                 | †↓ Nahráno      | Akce    |
| Ø doklad_ubytovani.pdf                         | Doklad o ubytování          |          |                 | 9.11.2024 21:09 | Upravit |
| Předat ke SCHVÁLENÍ                            |                             |          |                 |                 |         |

Vložte všechny přílohy a Uložte

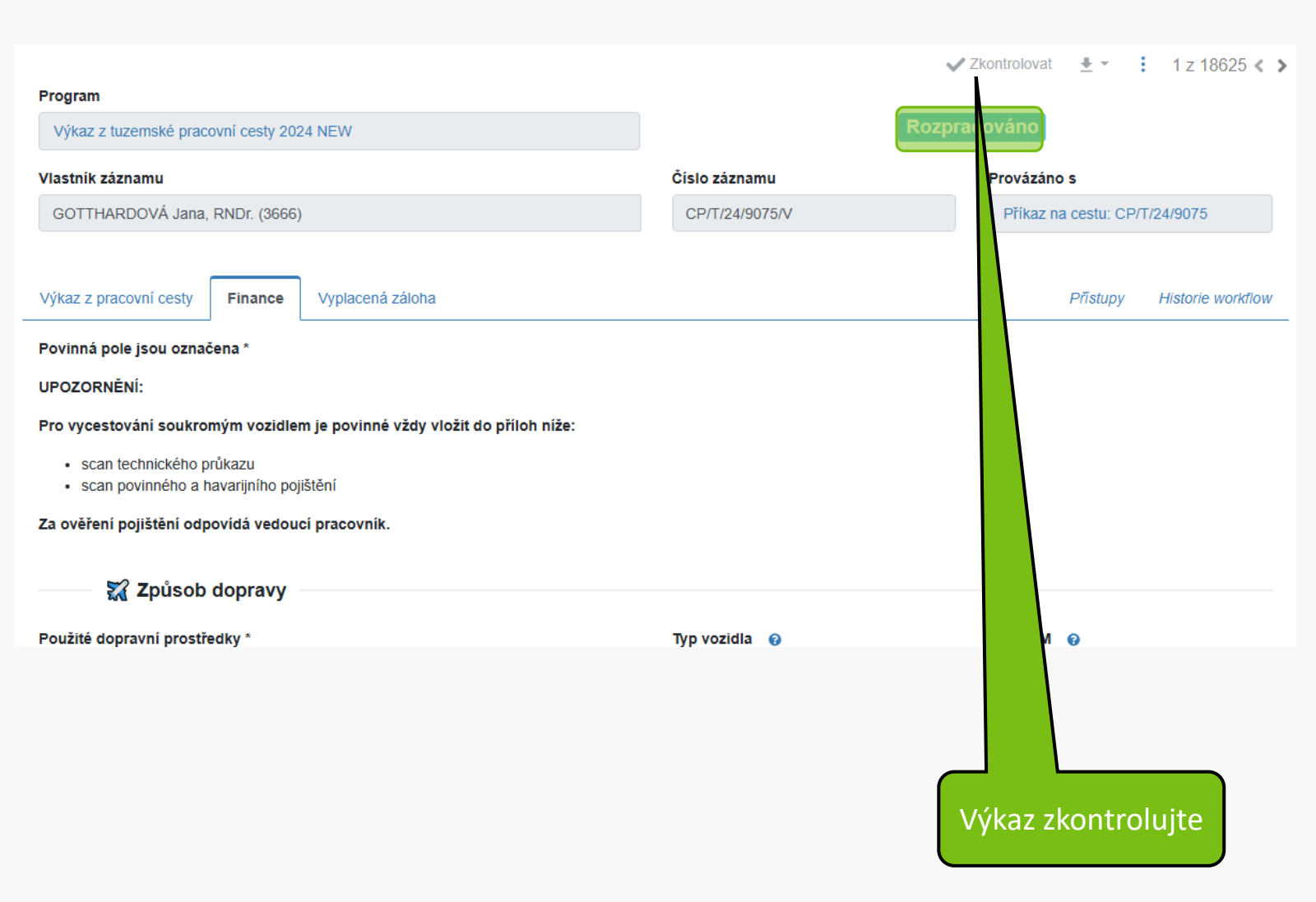

|                                                        | Kontrola proběhla úspěši    | ně 🕄 |          |             | ✓ Zkontrolovat | <u>+</u> • | : |
|--------------------------------------------------------|-----------------------------|------|----------|-------------|----------------|------------|---|
| Položka                                                | Nebyly nalezeny žádné probl | ny.  |          | Informace   | Zkontrolovat   |            |   |
| Ubytování                                              |                             |      | 2 000,00 | Poznámka: 🗙 |                |            |   |
| Vedlejší výdaje                                        |                             |      |          | Poznámka: 🗙 |                |            |   |
| Celkem                                                 |                             |      | 6 823,50 | Poznámka: 🗙 |                |            |   |
| K vrácení cestujícím (-) / k doplacení cestujícímu (+) |                             |      | 6 823,50 | Poznámka: 🗙 |                |            |   |
| Vyplacená záloha                                       |                             |      |          | Poznámka: 🗙 |                |            |   |

Hromadně editovat

Náklady cesty byly vypočteny k 9.11.2024 21:33.

### Zdroje financování pro celou dobu pobytu

+ Přidat spp-zdroj + Přidat ns-zdroj

| Finanční zdroj                                  | †↓ Částka (CZK) | Schvalovatelé |  |
|-------------------------------------------------|-----------------|---------------|--|
| NS: 000000960 Zdroj: 00000001101                | 4 823,5         | 2             |  |
| NS: 000000960 Zdroj: 00000001106 SPP: IN9230081 | 2 000           | <b>2</b>      |  |

Nalezeny 2 záznamy.

### Přílohy

Povolené přípony souborů: .pdf, .jpeg, .docx, .jpg

†↓ Název

1↓ Typ přílohy

Ø doklad\_ubytovani.pdf

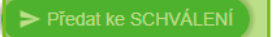

Pokud kontrola nehlásí chybu, předejte výkaz ke schválení. Na prázdný papír napište své jméno, číslo výkazu, nalepte na něj originální doklady výdajů a odevzdejte na Finanční účtárnu (Ekonomický odbor)

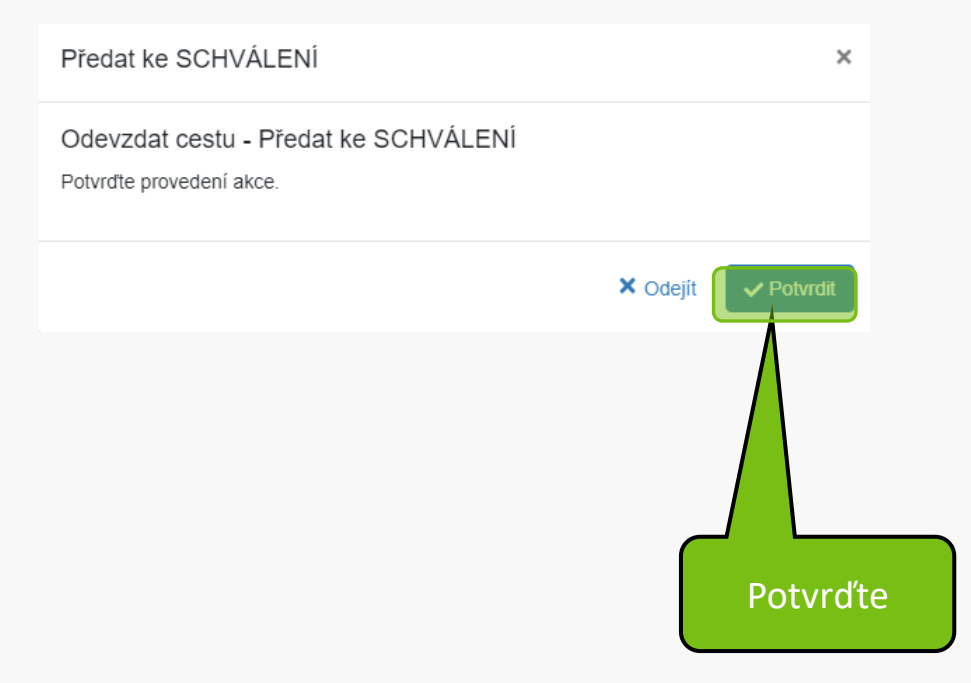

Vaše vyúčtování bylo úspěšně podáno Upozorňujeme na povinnost zaslat originály dokladů k účetní kontrole hlavní účetní. Děkujeme

MENDELU
 Odbor informačních
 technologií

## Návod připravil

### Odbor informačních technologií MENDELU

oit.mendelu.cz